## HOW TO DO A RFI DOCUMENT

- 1) LOG INTO THE PURCHASING ME APPLICATION
- 2) CLICK ON NEW CASE AND THEN APPLICATION

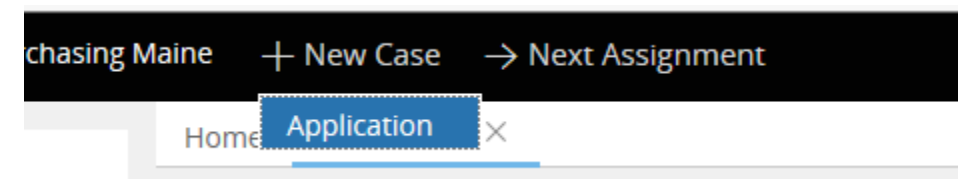

YOU WILL SEE THAT A CASE NUMBER IS ESTABLISHED FOR YOUR DOCUMENT, IN THIS CASE IT IS PM-1896. YOUR CASE NUMBER WILL BE LOCATED NEXT TO "PURCHASING MAINE" IN THE UPPER LEFT HAND CORNER OF YOUR CASE.

Purchasing Maine PM-1896)

- 3) FILL OUT THE FOLLOWING FIELDS:
  - a. UNDER DOCUMENT TYPE, SELECT "Request For Information" (RFI).
  - b. Department (select your department by putting in either your agency number or department name.)
  - c. If applicable you can check the "Check if this case is a rush" button

| Enter Form Data              | Answer Questions | Upload |
|------------------------------|------------------|--------|
| Document Type \star          |                  |        |
| Request For Information (RFI | ) 🗸              |        |
| Check if this case is a rush |                  |        |
|                              |                  |        |

d. Short Description of Goods or Services (use drop down to select your service)

POINT OF INFORMATION - WHEN PICKING YOUR SERVICE, IF YOU DO NOT SEE ANY SERVICE LISTED THAT WOULD APPLY TO THE SERVICE YOU ARE OBTAINING, THEN SELECT "Other" AND DIRECTLY ACROSS, A FIELD WILL APPEAR WHERE YOU CAN ENTER IN THE SERVICE.

| Enter Form Data Answer Questions Upload Documents                                           |                 |
|---------------------------------------------------------------------------------------------|-----------------|
| Document Type * Department *                                                                |                 |
| Request For Information (RFI)                                                               |                 |
| Short Description of Goods or Services * RFI Number (to be entered by Division of Purchases | upon approval). |
| Consultant Services                                                                         |                 |
|                                                                                             |                 |

## NOW CLICK THE "Next" BUTTON.

4) THE NEXT PAGE WILL INFORM YOU THAT NO ADDITIONAL INFORMATION IS REQUESTED AND TO CLICK NEXT TO UPLOAD YOUR DOCUMENT

| Purchasing Maine               | (PM-1896)                 |                       |                   | Save draft      | Other actions |
|--------------------------------|---------------------------|-----------------------|-------------------|-----------------|---------------|
| Enter Form Data                | Answer Questions          | Upload Documer        | its               |                 |               |
| There is no additional informa | ation required for your s | ubmittal. Please sele | ect Next to uploa | d your RFI docu | ument.        |
|                                |                           |                       |                   |                 |               |
| _                              | << B                      | ack Next >>           |                   |                 |               |

5) THIS NEXT PAGE IS WHERE YOU WOULD ATTACH YOUR RFI DOCUMENT – CLICK THE ATTACHMENT BUTTON, THEN SELECT ATTACH FILE

**NOTE:** Please keep the file names of attachments to less than 64 characters AND with no special characters

|       | U                        |                           |                          |                                         |
|-------|--------------------------|---------------------------|--------------------------|-----------------------------------------|
|       | Enter Form Data          | Answer Questions          | Upload Documents         |                                         |
| Befor | e uploading any docum    | ents, ensure that you h   | ave all necessary signat | ires for each document.                 |
| Vou - | re required to submit t  | be following documents    |                          |                                         |
| rou a | ne required to subline t | he following documents    | 5.                       |                                         |
| You h | ave indicated that you v | vould like to submit an R | FI document. Please uplo | ad the document as an attachment below. |

| Attachments                      |                                                                           |
|----------------------------------|---------------------------------------------------------------------------|
|                                  | <u></u>                                                                   |
| + Attach new<br>File from device | -                                                                         |
| Doe URL                          | exceptions to the State of Maine standard contract terms and conditions?* |

6) YOU CAN CHOOSE TO EITHER DRAG AND DROP YOUR FILE OR TO CLICK ON "Select File(s)"

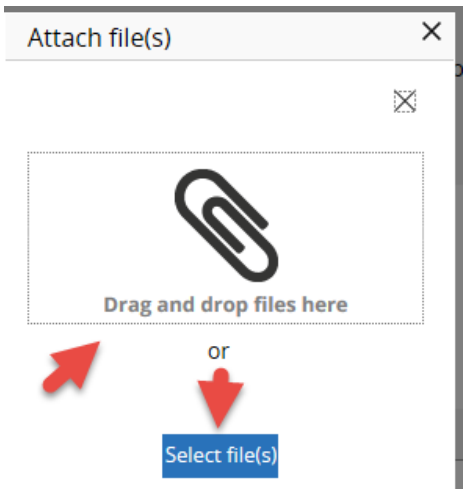

7) FOR THIS EXERCISE I'M GOING TO CLICK ON "Select File(s)" WHICH YOU WOULD THEN FIND AND SELECT YOUR DOCUMENT AND ATTACH

| Name                                   | Date modified      | Туре             | Size     |
|----------------------------------------|--------------------|------------------|----------|
| 🔁 BP18.doc                             | 10/27/2015 2:07 PM | Microsoft Word 9 | 174 KB   |
| 👜 BP37AM.doc                           | 9/25/2015 9:37 AM  | Microsoft Word 9 | 46 KB    |
| 👜 BP37CA_Competitive_Award_Authorizati | 11/17/2015 9:05 AM | Microsoft Word 9 | 57 KB    |
| BP37PA_Participating_Addendum_Autho    | 2/26/2016 11:10 AM | Microsoft Word 9 | 50 KB    |
| 🖷 BP37TEMP.doc                         | 10/8/2015 3:12 PM  | Microsoft Word 9 | 86 KB    |
| 👜 BP37WCB.doc                          | 7/13/2016 1:30 PM  | Microsoft Word 9 | 81 KB    |
| P37WCB_FAQ.docx                        | 9/20/2016 8:05 AM  | Microsoft Word D | 221 KB   |
| 🖭 BP54.doc                             | 12/17/2015 8:29 AM | Microsoft Word 9 | 70 KB    |
| P54_IT.docx                            | 2/26/2016 10:43 AM | Microsoft Word D | 62 KB    |
| 👜 contract_amendment.dot               | 10/26/2015 9:19 AM | Microsoft Word 9 | 30 KB    |
| CTB Justification 7-2015.docx          | 8/17/2016 10:56 AM | Microsoft Word D | 26 KB    |
| Generic_RFP_Template.doc               | 4/25/2016 2:22 PM  | Microsoft Word 9 | 1,159 KB |
| RFI_Template 9-2-16.docx               | 9/2/2016 2:17 PM   | Microsoft Word D | 953 KB   |

| Attach file(s)      | ras tar asch dasumant    | ×           |
|---------------------|--------------------------|-------------|
|                     |                          | ×           |
|                     | -                        |             |
|                     | $\square$                |             |
|                     | Ű                        |             |
|                     | Drag and drop files here |             |
|                     | or                       |             |
|                     |                          |             |
|                     | Select file(s)           |             |
| Name                | File                     | Category    |
| RFI_Template 9-2-16 | RFI_Template 9-2-16.docx | File 🗸 🛞    |
|                     |                          | Select      |
|                     |                          | <b>&gt;</b> |
| Cancel              |                          | Attach      |

## **OPTIONAL FEATURE**

8) There is an "Add a party" feature that will allow you to put in a member of your workgroup so that they will receive all notification e-mails that you do. In the upper right, click on the Other actions button and choose Add a party

|                                    | Save draft     | Other actions | Discard Case | Close |
|------------------------------------|----------------|---------------|--------------|-------|
|                                    |                | Refresh       |              |       |
| Upload Documents                   | _              | 🔶 Add a party |              |       |
| ı have all necessary signatures fo | r each documen | ıt.           |              |       |

Under Select Party choose Interested

| Add interested participants to this case | Select Party |
|------------------------------------------|--------------|
| -                                        | Interested   |
|                                          |              |

The page will open up where you can add the First Name, Last Name and E-mail. When done you would click on the Finish button.

| Title          | 624-7334       |                |              | <b>I</b> |  |
|----------------|----------------|----------------|--------------|----------|--|
| Interested     |                |                |              |          |  |
| First Name *   |                | Address        |              |          |  |
| Terry          |                |                |              |          |  |
| Middle Initial |                | City           |              |          |  |
| Last Name *    |                | State          |              | 俞        |  |
| DeMerchant     |                | Select a state | $\checkmark$ |          |  |
| Phone          |                | Zip            |              |          |  |
| E-Mail \star   |                | Country        |              |          |  |
| Terry.L.DeMe   | rchant@maine.g |                | \$           |          |  |
|                |                |                |              |          |  |

YOU ARE ALL SET TO CLICK THE "Finish" BUTTON

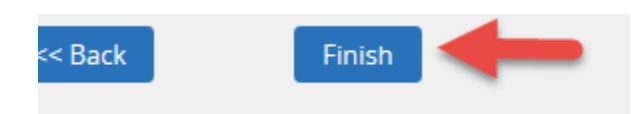

9) YOU WILL THEN SEE THE STATUS OF SUBMITTED, WHICH MEANS IT HAS ROUTED TO THE DIVISION OF PURCHASES AND THE CASE IS CLOSED TO YOU FOR EDITING.

| <b>Overview</b> Information Attachments                                                                                           | Tools Audit                        |                                                                                 |                                                                  |
|----------------------------------------------------------------------------------------------------|------------------------------------|---------------------------------------------------------------------------------|------------------------------------------------------------------|
| Case details                                                                                                    |                                    |                                                                                 |                                                                  |
| Case ID<br>PM-1896                                                                                                    | Urgency<br>10                      |                                                                                 | Status<br>Submitted                                              |
| <b>Created</b><br>5 minutes ago                                                                                                   | <b>Goal</b><br>4 days from now     |                                                                                 | Last Update<br>less than a minute ago                            |
| <b>Created by</b><br>Terry.L.DeMerchant                                                                                           | <b>Deadline</b><br>7 days from now |                                                                                 | Last Updated By<br>Terry.L.DeMerchant                            |
| Case information                                                                                                    |                                    | I                                                                               |                                                                  |
| Enter Form Data                                                                                                    |                                    |                                                                                 |                                                                  |
| Document Type <b>*</b><br>Request For Information (RFI)<br>Short Description of Goods or Services <b>*</b><br>Consultant Services |                                    | Department *<br>18P-DAFS - Division of Purcha<br>RFI Number (to be entere<br>—— | <sup>ses</sup><br>d by Division of Purchases upon a <sub>i</sub> |
| Answer Questions                                                                                                    | (                                  |                                                                                 |                                                                  |
| There is no additional formation required                                                                                         | for your submittal. Please         | e select Next to upload y                                                       | our RFI document.                                                |
| Submit Application ✓ Assign Review                                                                                                | v Disposition Fir                  | alize Show all steps                                                            |                                                                  |

YOU WILL ALSO SEE THAT THE BUTTON OF THE PAGE Submit Application IS IN GREEN AND CHECKED.